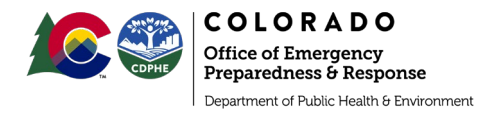

1

3

6

As a state, we will be utilizing EMResource for situational awareness. The following items will assist you in getting an account set up and becoming familiar with the system:

How to set up an account

**New Event Orientation** 

Juvare Training Center

### How to set up an account

- 1. To request access to EMResource please fill out this <u>form</u>, if you cannot access a Google Form, please email <u>cdphe epr sit@state.co.us</u>
- 2. Go to https://emresource.juvare.com

| https://emresou | rce.juvare.com                                   |  |
|-----------------|--------------------------------------------------|--|
|                 | J                                                |  |
|                 |                                                  |  |
|                 | EMResource                                       |  |
|                 | Username                                         |  |
|                 | Password                                         |  |
|                 | Log In                                           |  |
|                 | Forgot Username?   Forgot Password?   Need Help? |  |

3. Create an account.

| JUVARE                                                                 |                                                                                                    |
|------------------------------------------------------------------------|----------------------------------------------------------------------------------------------------|
| O You must reset your password now.                                    | 🔰 JUVARE                                                                                                    |
| Enter your current password. Then enter and confirm your new password. | Select a security question and enter an answer that<br>you can remember and provide in case you forget you<br>password. |
|                                                                        | Question*                                                                                                    |
| New Password*                                                          | What are the last 4 digits of your driver license?                                                                      |
|                                                                        | Answer*                                                                                                    |
| Confirm New Password*                                                  |                                                                                                    |
|                                                                        | Email Address*                                                                                                    |

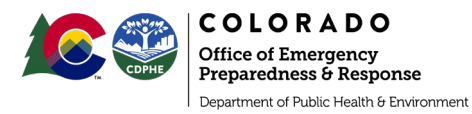

#### 4. Create a password

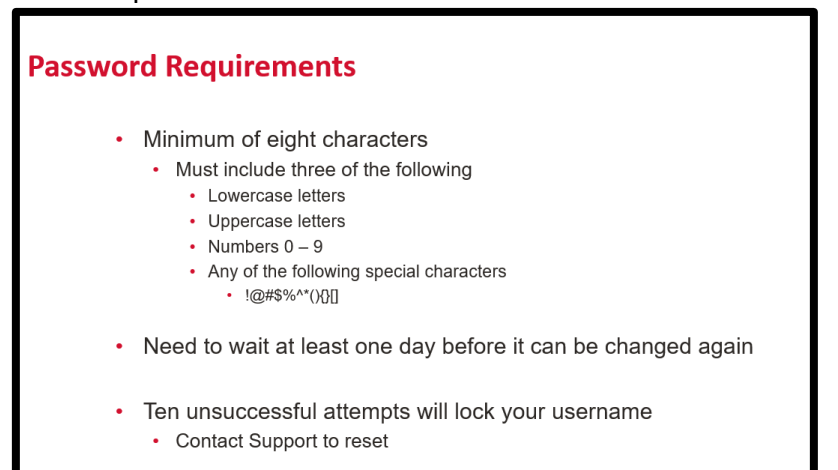

#### 5. Utilize the Help/Support area if needed

| elp/Support                                           | EMResource            | I                                  | JUVAR            |
|-------------------------------------------------------|-----------------------|------------------------------------|------------------|
| Help Center link                                      |                       | Sear                               | ch               |
| Comprenensive on-line help     Quick Reference Guides | Guide Community Resou | rces                               |                  |
|                                                       |                       | EMResource Guid                    | e                |
| <ul> <li>Contact Us link</li> </ul>                   | > Views               | View Setup                         | Getting Started  |
| 24/7 Juvare Support Center                            | > Events              | Event Templates                    | > Preferences    |
| • 877-771-0911                                        | > Resources           | <ul> <li>Resource Types</li> </ul> | > Users          |
| support@iuvare.com                                    | > Reports             | <ul> <li>Status Types</li> </ul>   | > Roles          |
| <ul> <li>support@juvare.com</li> </ul>                | Instant Messaging     | Setup Resource Groups              | > HAv8ED         |
|                                                       | > Forms               | Form Configuration                 | Setup Dashboards |
|                                                       | > Regions             | > Regional Information             |                  |

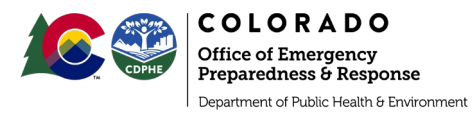

# **New Event Orientation**

- 1. Log into EMResource and find the Event you are inputting information into:
  - a. Colorado COVID-19\_Healthcare\_Update DAILY
    - i. Updated every day by 10:00am
  - b. Colorado COVID-19\_Healthcare\_Update WEEKLY
    - i. Updated every Monday by 10:00am

| EMResource  CDPHE OEPR - Regional Planning, Trai                                                                                                    | Colorado Log Out Covo II<br>Cene Mao                                                                                                    | Search Help Contact                                                                                                    | JUVARE                                                                                                    |
|----------------------------------------------------------------------------------------------------|----------------------------------------------------------------------------------------------------|----------------------------------------------------------------------------------------------------|----------------------------------------------------------------------------------------------------|
| Setup View Other Regions Event                                                                                                    | Preferences Form Report Regional Info IM                                                                                                    |                                                                                                    | User Links                                                                                                    |
| Region Default                                                                                                    |                                                                                                    | Bestow map 🗙 customize 🕒 print 📓 excel                                                                                                    | refresh (*) help                                                                                                    |
| Colorado COVID-19_Healthcare_Update DAILY                                                                                                    | Colorado COVID-19_Healthcare_Update WEEKLY                                                                                                    | A Failure to Yield Suspect                                                                                                    |                                                                                                    |
| Khorh Metoo     Stith Ave Neighbort     YFSD ⊕ ⊕     Children's Hos     Church Ras     Updated     Nor     every day     Plate Val     Rose Met     Saint Jose     10:00am     nster⊕ ⊕     3⊕                 | ED Solus<br>Open<br>Closed<br>Open<br>Updated<br>Open<br>Open<br>Open<br>Dy:<br>Closed<br>Doen<br>Dy:<br>Closed<br>Doen<br>Dy:<br>Closed<br>Den<br>Dy:<br>Closed<br>Den<br>Dy:<br>Closed<br>Den<br>Dy:<br>Closed<br>Den<br>Dy:<br>Closed<br>Dy:<br>Dy:<br>Dy:<br>Dy:<br>Dy:<br>Dy:<br>Dy:<br>Dy:<br>Dy:<br>Dy: | Comment<br>Door code 0320<br>ED New open to EMS traffic - Door Code<br>closed<br>Door Code MM/YY<br>Bio phone 303-577-1551<br>00320# door code - Bio phone 303-252-9<br>****CLOSED***<br>Psych, No NICU available. | Last Update<br>29 Mar 2020 08 05<br>23 Mar 2020 08 05<br>23 Mar 2020 09 09<br>26 Mar 2020 19 01<br>26 Mar 2020 10 13<br>28 Mar 2020 10 16<br>28 Mar 2020 07 65<br>29 Mar 2020 09 62<br>28 Mar 2020 09 62<br>28 Mar 2020 27 56<br>01 Mar 2018 08 32<br>29 Mar 2020 08 |
| Viola Hos<br>Central N<br>Denver He<br>Kindred H<br>National Jewish Health<br>Prebyterian St Luke's Med Center's M<br>Rose Medica Center's M<br>St. Joseph Hospital's IV<br>VA -Eastern ColoradorRMR VA MED Cr | No ER<br>No ER<br>No ER<br>Open<br>Open<br>Open<br>Open<br>Open<br>ED Divert                                                                                                    | Comment ""ALWAYS ACCEPTING TRAUMA** We do not have an ER. Please utilize our f. Psych, AT CAPACITY NO PSYCH SAFE "Bio Phone #303-812-3325 Door Code: # Veterans Services only.                                     | Last Update<br>28 Mar 2020 01 52<br>28 Mar 2020 01 52<br>18 Mar 2020 01 52<br>28 Mar 2020 09 01<br>29 Mar 2020 09 01<br>29 Mar 2020 09 01<br>28 Mar 2020 04 28<br>28 Mar 2020 03 56<br>18 Mar 2020 15 32                                                             |
| *East Metro     Centennial Medical Plaza^ FSED      F                                                                                                    | ED Status<br>Open                                                                                                    | Comment                                                                                                    | Last Update<br>28 Mar 2020 03:16                                                                                                    |

2. On the black headers, there are the Essential Elements of Information (EEIs) that are being collected.

| EMResource *                                                                                 | COPHE                                                             | DEPR - Reg                                   | gional | Planning,                   | Trai              | Colo                         | rado Log                      | Out                            | COVID-18<br>Deno Indeo            |                                                   |                            |                  |                                     |                                   |                                                                         | Se                                   | arch Help Co                                     | stact 🔰 JUVARE                                                       |
|----------------------------------------------------------------------------------------------|-------------------------------------------------------------------|----------------------------------------------|--------|-----------------------------|-------------------|------------------------------|-------------------------------|--------------------------------|-----------------------------------|---------------------------------------------------|----------------------------|------------------|-------------------------------------|-----------------------------------|-------------------------------------------------------------------------|--------------------------------------|--------------------------------------------------|----------------------------------------------------------------------|
| Setup                                                                                        | View                                                              | 00%                                          | r Regi | ons                         | Event             | 1                            | Preference                    | s Fo                           | rm Rep                            | kort Reg                                          | ional Info                 | IM               |                                     |                                   |                                                                         |                                      |                                                  | User Links                                                           |
| Event Status                                                                                 |                                                                   |                                              |        |                             |                   |                              |                               |                                |                                   |                                                   |                            |                  |                                     |                                   |                                                                         |                                      | @perd                                            | Recei g refresh of help                                              |
| Colorado Co<br>DAILY                                                                         | OVID-19_1                                                         | lealthca                                     | re_U   | pdate                       |                   | •                            | colorado (                    | OVID-19_                       | Healthcare_                       | Update WEEP                                       | al.¥                       | ▼ CDC }<br>Non-P | IAN 431: Sev<br>harmaceutic         | ere Illness /<br>al               | Associated with Using                                                   | 🎄 Failure 1                          | o Yield Suspect                                  |                                                                      |
| Created By: Colin Ma<br>"This query does not<br>points such as when<br>provide information.] | rtin (2) 03/27/<br>replace resol<br>a region is ru<br>Event Detai | 20 15:53<br>rce request<br>rning low on<br>s | proces | sses at the<br>supplies, or | local or<br>space | stale k<br>Data p            | vel.* Piease<br>ravided will  | e update at<br>result in su    | least daily by 1<br>mmary reports | 0.00am (or folic<br>g at the local, n             | wing any s<br>rgional, and |                  | es). This inform<br>sase wait https | uation will sup<br>/ktrive google | pport ongoing efforts to develop<br>e comfilierd filikaeutoKSUStruttica | local, regional, a<br>www.gw.Vzt.ove | nd state level situation<br>Digit -New?usp=share | al awareness and identify trigger<br>g for a demo on how to properly |
| North Metro                                                                                  | Continued<br>COVID-19                                             | PUIs                                         | PPE    | (explain)                   | Adult<br>Vents    | Adult<br>Vents<br>-In<br>USP | Pediatric<br>Vents -<br>Total | Pediatric<br>Vents -<br>In use | Staffing<br>(anticipated          | ) Med/Surgica<br>Bed<br>Availability<br>(current) | a Bady<br>Bays             | E                | ssent                               | tial El                           | lements of                                                              | Inforr                               | nation (I                                        | EEIs)                                                                |
| 84th Ave<br>Neighborhood<br>HC <sup>4</sup> IV FSED                                          | •                                                                 | 0                                            | Yes    | -                           | 2                 | 0                            | 2                             | -                              | No                                | -                                                 | -                          |                  |                                     |                                   |                                                                         |                                      |                                                  | 1.00                                                                 |
| Children's<br>Hospital CO<br>North Campus                                                    | •                                                                 | 0                                            | No     | -                           | -                 | 0                            | 2                             | 0                              | No                                | -                                                 | No                         |                  | No                                  | -                                 | Please see Children's Hos                                               | pital Colorado <sup>4</sup>          | 24 Mar 2020 09:50                                | Children's Hospital Color                                            |
| Church Ranch<br>Neighborhood<br>HC FSED                                                      | -                                                                 | -                                            | -      | -                           | -                 | -                            | -                             | -                              | -                                 | -                                                 | -                          | -                | -                                   | -                                 |                                                                         |                                      |                                                  |                                                                      |
| North<br>Suburban<br>Medical<br>Center* II                                                   | 4                                                                 | 16                                           | Yes    | -                           | 22                | 9                            | 7                             | 0                              | No                                | 0                                                 | No                         | 0                | No                                  | -                                 |                                                                         |                                      | 27 Mar 2020 10:27                                | North Suburban Medical Ce                                            |
| North<br>Suburban<br>Northeast<br>FSED                                                       | 0                                                                 | 0                                            | Yes    | -                           | 2                 | ٥                            | 1                             | 0                              | No                                |                                                   | No                         | -                | No                                  | -                                 |                                                                         |                                      | 24 Mar 2020 09 42                                | North Suburban Medical Ce                                            |
| North<br>Suburban<br>Northwest                                                               | 0                                                                 | 0                                            | Yes    | -                           | 2                 | 0                            | 1                             | 0                              | No                                | -                                                 | No                         | -                | No                                  | -                                 |                                                                         |                                      | 24 Mar 2020 09:35                                | North Suburban Medical Ce                                            |
| Platte Valley<br>Medical<br>Center* III                                                      | 17                                                                | -                                            | Yes    | -                           | 10                | 3                            | 0                             | -                              | No                                | -                                                 | -                          |                  | -                                   | -                                 |                                                                         |                                      | 25 Mar 2020 09:52                                | Platte Valley Medical Cen                                            |
| Rose Medical<br>Center<br>Stapleton FSED                                                     | -                                                                 | -                                            | -      | -                           | -                 | 0                            | -                             | -                              | No                                | -                                                 | -                          | -                | -                                   | -                                 |                                                                         |                                      | 27 Mar 2020 08:57                                | Rose Medical Center Stapl.                                           |
| Saint Joseph<br>Emergency<br>Center<br>Northglenn                                            | ٥                                                                 | 0                                            | Yes    | -                           | 1                 | 0                            | 0                             | 0                              | No                                | -                                                 | -                          | -                | 7                                   | -                                 |                                                                         |                                      | 24 Mar 2020 08:50                                | SCL Health Community Hosp                                            |
| SCLHealth<br>Community<br>Hospital                                                           | -                                                                 | -                                            | -      | -                           | -                 | -                            | -                             | -                              | -                                 | -                                                 |                            | -                | -                                   | -                                 |                                                                         |                                      |                                                  |                                                                      |
| St. Anthony                                                                                  | 2                                                                 | 2.015                                        | Yes    |                             | 20                | 7                            | 13                            | 0                              | No                                | 22                                                | No                         | 3                | No                                  |                                   |                                                                         |                                      | 29 Mar 2020 07:42                                | Chris Maillard                                                       |

3. You can see when your organization last updated by scrolling to the far right.

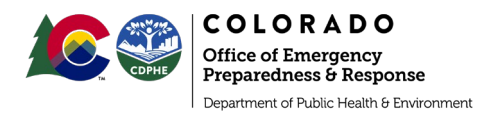

9

| Comment                   | Last Update       | By User                   |
|---------------------------|-------------------|---------------------------|
|                           |                   |                           |
| Who last updated and when | 29 Feb 2020 19:26 | Aspen Valley Hospital     |
|                           | 13 Feb 2020 13:12 | East Grand Clinic - Denve |
|                           | 02 Nov 2016 08:24 | Heart of the Rockies Regi |

- 4. If you are updating information, find your agency. You will know you have update rights to your agency's information by the key icon on the far left.
  - a. Click on the key icon, NOT the agency name.
    - i. If you click on the agency name, this will take you to a profile for that facility and overburden your information input process. We are not asking you to update all fields that you will see in a facility profile.
    - ii. We are only asking that you update all the fields shown once you click on the key icon.

| _ | _                                                           |                           |      |         |     |                  |                         |                               |                               |                                |                           |                                                  |                                                  |                                      |                                      |                                          |                                            |                     |            |
|---|-------------------------------------------------------------|---------------------------|------|---------|-----|------------------|-------------------------|-------------------------------|-------------------------------|--------------------------------|---------------------------|--------------------------------------------------|--------------------------------------------------|--------------------------------------|--------------------------------------|------------------------------------------|--------------------------------------------|---------------------|------------|
|   | *Central Metro                                              | #<br>Confirme<br>COVID-19 | d Pl | COVID19 | PPE | PPE<br>(explain) | Adult<br>Vents<br>Total | Adult<br>Vents<br>- In<br>use | Pediatric<br>Vents -<br>Total | Pediatric<br>Vents -<br>In use | Staffing<br>(anticipated) | Med/Surgical<br>Bed<br>Availability<br>(current) | Med/Surgical<br>Bed<br>Shortage<br>(anticipated) | ICU Bed<br>Availability<br>(current) | ICU Bed<br>Shortage<br>(anticipated) | License<br># (State<br>will<br>populate) | Comment                                    | Last Update         | By User    |
| 1 | Denver Health<br>Medical<br>Center <sup>®</sup> I           | 31                        |      |         |     |                  |                         | F                             | ind v                         | oura                           | oency r                   | ame cl                                           | lick on t                                        | he Ke                                | vlcon                                | not th                                   | ne agency name                             |                     |            |
|   | Kindred<br>Hospital Den                                     | 0                         |      |         |     |                  |                         |                               | inter ye                      | our u                          | Beneyi                    | anne, ei                                         | incit offici                                     | ine ke                               | y icon,                              | not ti                                   | ie agency nume.                            |                     |            |
|   | National<br>Jewish Health                                   | -                         |      |         | 162 | ÷                | 4                       | -                             | <u>۱</u>                      |                                | NO                        | -                                                |                                                  | -                                    | -                                    | T                                        |                                            | 22 IVIdI 2020 10.34 | Emittesour |
|   | Porter<br>Adventist<br>Hospital<br>Centura <sup>^</sup> III | 11                        | -    |         | No  | -                | 23                      | 13                            | 0                             | -                              | No                        | 81                                               | No                                               | 18                                   | No                                   | -                                        | Not enough gowns, Not enough yellow loo    | 29 Mar 2020 09:47   | Porter Adv |
|   | Presbyterian/St<br>Luke's Med<br>Center^ IV                 | 9                         | 16   | 1       | Yes | -                | 0                       | 5                             | 18                            | 6                              | No                        | 93                                               | No                                               | 17                                   | No                                   | -                                        | 2 currently inpatient 1 deceased 4 dischar | 26 Mar 2020 10:46   | PSL, RMH   |
|   | Rose Medical<br>Center* IV                                  | 13                        |      |         | Yes | -                | 0                       | 10                            | 13                            | 0                              | No                        | -                                                | No                                               | -                                    | No                                   | -                                        |                                            | 26 Mar 2020 09:16   | Wesley Ay  |

5. Once you have clicked on the key icon, a form will pop up on your screen with EEIs for COVID-19. Update these as necessary.

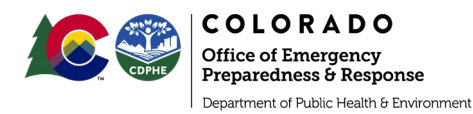

### EMResource Training Document Updated 3.29.20

| 1    | 🐴 Setup View Other Regions Event Preferences                                  | Form Report Regional Info IM                                          |                                                           | User Links |
|------|-------------------------------------------------------------------------------|-----------------------------------------------------------------------|-----------------------------------------------------------|------------|
| Upr  | date Status                                                                   |                                                                       |                                                           | e help     |
| •    | Colorado COVID-19_Healthcare_Update DAILY                                     | Colorado COVID-19_Healthcare_Update WEEKLY                            | 🎄 Failure to Yield Suspect                                |            |
| Sele | ct All   Clear All   Show All Statuses                                        |                                                                       |                                                           |            |
| De   | nver Health Medical Center^ I                                                 |                                                                       |                                                           |            |
| Sele | ct the statuses to update (unchecked over s will not be changed):             |                                                                       |                                                           |            |
| 8    | # Confirmed COVID-19: N                                                       |                                                                       |                                                           |            |
|      | Check                                                                         | each EEI you are updating and then r                                  | provide the information.                                  |            |
|      | Comment:<br>This number is for in-patients on                                 |                                                                       |                                                           |            |
|      |                                                                               |                                                                       |                                                           |            |
|      | #COVID19 PUIS: Number of patients currently hospitalized as COVID-19 PU       | JIs.                                                                  |                                                           |            |
| 8    | PPE: Does your facility have enough PPE to meet demand for the next week      | ? This includes: N-95s, reusable respiratory protection (& associated | d filters), eye protection, gloves, gowns.                |            |
| 8    | PPE (explain): If no, please explain the shortage type.                       |                                                                       |                                                           |            |
| 0    | Adult Vents - Total: How many working ventilators for adults (e.g. anesthe    | sia machines, transport vents, including machines with ventilator cap | pability) are on your premises?                           |            |
|      | Adult Vents - In use: How many ventilators for adults (including surge) are   | in use?                                                               |                                                           |            |
|      | Pediatric Vents - Total: How many working pediatric ventilators are on you    | ir premises (e.g. anesthesia machines, transport vents, including ma  | achines with ventilator capability) are on your premises? |            |
| 8    | Pediatric Vents - In use: How many pediatric vents (including surge) are in   | n use?                                                                |                                                           |            |
| 8    | Staffing (anticipated): Are you anticipating staffing shortages within the ne | xt week?                                                              |                                                           |            |
| 8    | Med/Surgical Bed Availability (current): Number of beds immediately a         | vailable for Medical/Surgical level care.                             |                                                           |            |
|      | Med/Surgical Bed Shortage (anticipated): Does your facility have/antic        | ipate a Med/Surgical bed shortage in the next week?                   |                                                           |            |
| -    | ICIT Bod Availability (augraph) that a find any data series in                | 1011 Januar Anna                                                      |                                                           |            |

### 6. Once you have all EEIs updated, scroll to the bottom of the form and hit Save.

Pediatric Vents Owned : The total number of hospital-owned pediatric ventilators (do not include anesthesia machines in OR). Include transpor alarms suitable for longer-duration simple ventilation situations

Pediatric Vents Available: Total number of available pediatric ventilators not in use.

Vents Owned: The total number of hospital-owned ventilators (do not include anesthesia machines in OR). Include transport ventilators with high longer-duration simple ventilation situations

- Vents Available: Ventilators available
- Nursing supervisor 24-hour nur
- Save Cancel

Once the form is complete, hit Save

7. You also have the ability to click on specific EEIs and update just those.

|          | "Central Metro                                              | Confirmed<br>COVID-19 | eCOVID19<br>PUIs | PPE | PPE<br>(explain) | Adult<br>Vents | Adult<br>Vents<br>- In<br>use | Pediatric<br>Vents -<br>Total | Pediatric<br>Vents -<br>In use | Staffing<br>(anticipated) | Med/Surgical<br>Bed<br>Availability<br>(current) | Med/Surgical<br>Bed<br>Shortage<br>(anticipated) | ICU Bed<br>Availability<br>(current) | ICU Bed<br>Shortage<br>(anticipated) | License<br># (State<br>will<br>populate) | Comment                                     | Last Update       | By User          |
|----------|-------------------------------------------------------------|-----------------------|------------------|-----|------------------|----------------|-------------------------------|-------------------------------|--------------------------------|---------------------------|--------------------------------------------------|--------------------------------------------------|--------------------------------------|--------------------------------------|------------------------------------------|---------------------------------------------|-------------------|------------------|
| <b>9</b> | Denver Health<br>Medical<br>Center* I                       | 31                    | 0                | Yes |                  | 73             | 24                            | 34                            | 0                              | No                        | 38                                               | No                                               | 27                                   | No                                   | -                                        | This number is for in-patients only.   We c | 29 Mar 2020 09:30 | Deriver Health - |
|          | Kindred<br>Hospital Den                                     | 0                     | -                | Yes | -                | Last           | pdate:                        | 20 Mar 203                    | 0 09:36                        |                           |                                                  | Yes                                              | -                                    | No                                   | -                                        |                                             | 25 Mar 2020 18:13 | Janelle Kircher  |
|          | National<br>Jewish Health                                   | -                     | -                | Yes | -                | Update         | d By: (                       | Denver Hea                    | th - EP Co                     | rinator                   |                                                  | -                                                | -                                    | -                                    | -                                        |                                             | 22 Mar 2020 18 34 | EMResource Au    |
|          | Porter<br>Adventist<br>Hospital<br>Centura <sup>®</sup> III | 11                    | -                | No  | -                | 23             | 13                            | 0                             | ٠.                             | io                        | 81                                               | No                                               | 18                                   | No                                   | -                                        | Not enough gowns, Not enough yellow loo.    | 29 Mar 2020 09 47 | Porter Adventist |
|          | Presbyterian/St<br>Luke's Med<br>Center* IV                 | 9                     | 16               | Yes | -                | 0              | 5                             | 18                            |                                | lover                     | or the                                           | answ                                             | /er yc                               | bu wai                               | nu                                       | 2 currently inpatient 1 deceased 4 dischar  | 26 Mar 2020 10.45 | PSL, RMHC - F    |
|          | Rose Medical<br>Center* IV                                  | 13                    | -                | Yes | -                | 0              | 10                            | 13                            | τ                              | o upa                     | ate ar                                           | nd the                                           | n clic                               | ck on I                              | τ.                                       |                                             | 26 Mar 2020 09:16 | Wesley Ayres     |
|          | St. Joseph<br>Hospital* IV                                  | 6                     | 25               | Yes | -                | 52             | 12                            | 0                             | 0                              | ło                        | -                                                | No                                               | -                                    | No                                   | -                                        | 3/23/20                                     | 24 Mar 2020 06 47 | St. Joseph's Ho  |
|          | VA -Eastern<br>Colorado/RMR<br>VA MED Ctr                   | 8                     | -                | Yes | -                | -              | 5                             | 0                             | -                              |                           | -                                                | -                                                | -                                    | -                                    | -                                        |                                             | 29 Mar 2020 06:07 | Veterans Hospit  |
|          | Summary                                                     | 78                    | 41               | N/A | N/A              | 170            | 77                            | 65                            | 6                              | N/A                       | 212                                              | NA                                               | 62                                   | N/A                                  | N/A                                      |                                             |                   |                  |
|          | "East Metro                                                 | Confirmed<br>COVID-19 | #COVID19<br>PUIs | PPE | PPE<br>(explain) | Adult<br>Vents | Adult<br>Vents<br>- In<br>use | Pediatric<br>Vents -<br>Total | Pediatric<br>Vents -<br>In use | Staffing<br>(anticipated) | Med/Surgical<br>Ded<br>Availability<br>(current) | MediSurgical<br>Ded<br>Shortage<br>(anticipated) | ICU Bed<br>Availability<br>(current) | ICU Bed<br>Shortage<br>(anticipated) | License<br># (State<br>will<br>populate) | Comment                                     | Last Update       | Dy User          |
|          | Centennial<br>Medical Plaza*                                | 0                     | •                | Yes | -                | 1              | 0                             | 1                             | 0                              | No                        | 0                                                | No                                               | 0                                    | No                                   | -                                        |                                             | 26 Mar 2020 12:00 | Kelli Dahl       |

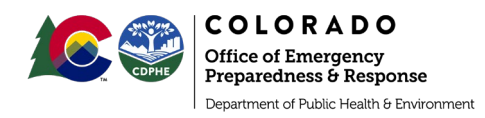

|                                                                                                    | Setu                                                                                                    | View         | Other Regions            | Event          | Preferences          | Form        | Report        | Regional Info       | IM             |                              |                          |
|----------------------------------------------------------------------------------------------------|----------------------------------------------------------------------------------------------------|--------------|--------------------------|----------------|----------------------|-------------|---------------|---------------------|----------------|------------------------------|--------------------------|
| Upd                                                                                                    | ate Status                                                                                                    |              |                          |                |                      |             |               |                     |                |                              |                          |
|                                                                                                    | Colorado CC                                                                                                    | VID-19_Hea   | Ithcare_Update DAILY     |                |                      | Colo        | rado COVID-1  | 19_Healthcare_Upd   | ate WEEKLY     |                              | Failure to Yield Suspect |
| 14.                                                                                                    |                                                                                                    |              |                          |                |                      |             |               |                     |                |                              |                          |
| Show                                                                                                    | All Statuses                                                                                                    |              |                          |                |                      |             |               |                     |                |                              |                          |
| Den                                                                                                    | ver Heal                                                                                                    | th Medie     | cal Center^ I            |                |                      |             |               |                     |                |                              |                          |
| Select                                                                                                    | t the statuses                                                                                                    | to update (u | nchecked ones will not b | e changed):    |                      |             |               |                     |                |                              |                          |
|                                                                                                    | Adult Vent                                                                                                    | s - Total: 1 | low many working ven     | tilators for a | tults (e.c.) anesthe | esia machin | es, transport | vents, including ma | achines with v | entilator capability) are on | your premises?           |
|                                                                                                    | Comment:                                                                                                    |              |                          | -              |                      | Provi       | de the        | e update            | d              |                              |                          |
|                                                                                                    |                                                                                                    |              |                          |                | info                 | orma        | tion, t       | hen hit             | save           |                              |                          |
| Show.                                                                                                    | All Statuses                                                                                                    |              |                          |                |                      |             |               |                     |                |                              |                          |
| Sav                                                                                                    | cance                                                                                                    | 6            |                          |                |                      |             |               |                     |                |                              |                          |
| Successive Successive | strength in the local division in the local division in the local |              |                          |                |                      |             |               |                     |                |                              |                          |

# Juvare Training Center

1. To access the Juvare Training Center, which has useful information on getting oriented, use this link: <u>https://learning.juvare.com/series/elearning-courses/emresource-course-1</u>

| <b>€</b><br>Back | JUVARE<br>Training Center 235 Peachtree Street, Suite 2300<br>Atlanta, GA 30303 |                            |
|------------------|---------------------------------------------------------------------------------|----------------------------|
|                  | J                                                                               | EMResource                 |
|                  |                                                                                 | Purchase   \$50            |
|                  | EMResource                                                                      | Already purchased? Sign In |
|                  | Password                                                                        | G Share 🕑 Tweet            |
|                  | Log In Forgot Username? Forgot Reserved? Need Help?                             |                            |
|                  |                                                                                 |                            |

2. Sign Up

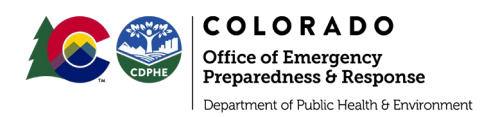

| 235 Peachtree Street, Suite 2300<br>Atlanta, GA 30303                                    |             |
|------------------------------------------------------------------------------------------|-------------|
| Sign In Sign Up                                                                          |             |
| First Name<br>First name<br>Last Name<br>Last name<br>Email<br>Email address<br>Password | ]           |
| Password Password (Again) Password (again) Agency Name Agency Name                       | ]<br>]<br>] |
| Agency Address<br>Agency Address<br>City                                                 |             |

3. Enter the promotion code: coloradodph

|     | RE 235 Peachtree Street, Suite 2300<br>Atlanta, GA 30303 |          |         |               |  |  |  |
|-----|----------------------------------------------------------|----------|---------|---------------|--|--|--|
| Ρ   | Please review your order                                 |          |         |               |  |  |  |
| De  | escription                                               | Quantity | Price   | Subtotal      |  |  |  |
| EM  | MResource                                                | 1 •      | \$50.00 | \$50.00       |  |  |  |
| Pro | romotion code                                            |          |         |               |  |  |  |
| 22  | oloradodph Apply                                         |          |         |               |  |  |  |
|     |                                                          |          |         | Total \$50.00 |  |  |  |

4. Hit "purchase"

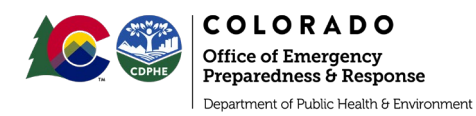

| <b>リ</b> յυγ | YARE         235 Peachtree Street, Suite 2300           raining Center         Atlanta, GA 30303 |          |         |              |  |  |
|--------------|--------------------------------------------------------------------------------------------------|----------|---------|--------------|--|--|
|              | Description                                                                                      | Quantity | Price   | Subtotal     |  |  |
|              | EMResource                                                                                       | 1 •      | \$50.00 | \$50.00      |  |  |
|              | Promotion code                                                                                   |          |         |              |  |  |
|              | coloradodph                                                                                      |          |         |              |  |  |
|              |                                                                                                  |          |         | Total \$0.00 |  |  |
|              |                                                                                                  |          |         |              |  |  |
|              | Promotion code applied.                                                                          |          |         |              |  |  |
|              | Purchase                                                                                         |          |         |              |  |  |

5. Now you have access to the following modules:

| JUVARE<br>Training Center | 235 Peac<br>Atlanta, ( | htree Street, Suite 2300<br>5A 30303  |  |
|---------------------------|------------------------|---------------------------------------|--|
| Cou                       | irse                   | Overview                              |  |
| 0                         |                        | Logging In and Overview               |  |
| 0                         |                        | Navigating Help                       |  |
| 0                         |                        | Updating Your Profile                 |  |
| 0                         |                        | Configure Event Notification          |  |
| 0                         |                        | Configure Status Change Notifications |  |
| 0                         |                        | Update Resource Statuses              |  |
| 0                         |                        | Respond to Events                     |  |
| 0                         |                        | Views                                 |  |
| 0                         |                        | Complete a Form                       |  |